## How to place an order for an outside read <u>on studies already loaded into</u> <u>PACS from an outside hospital</u>:

- 1. Open patient's folder in EPIC.
- 2. Open orders.

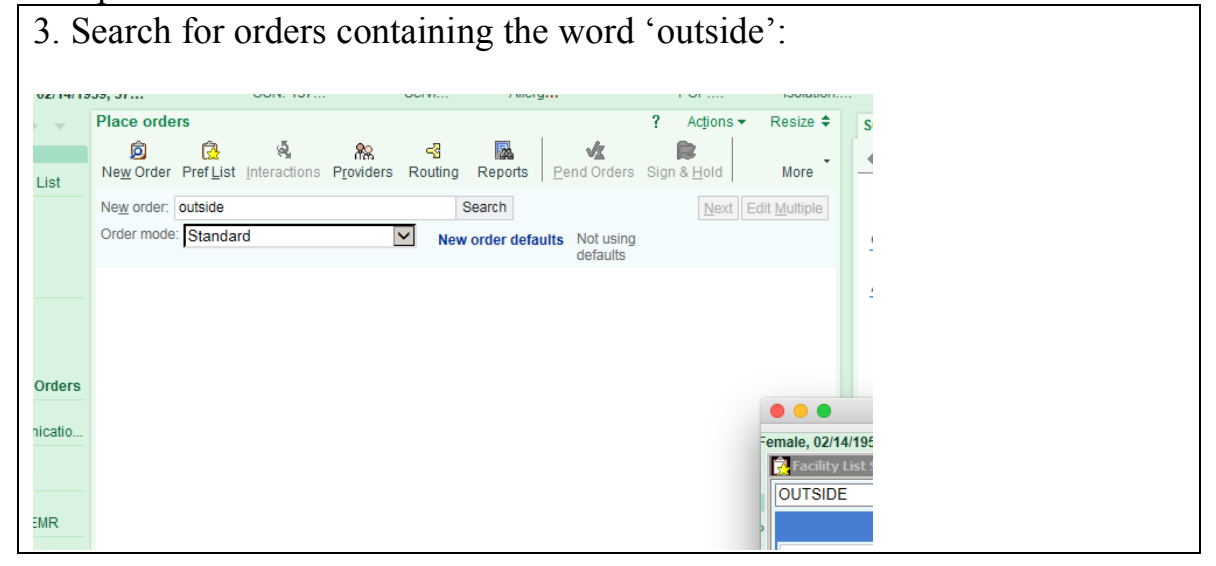

| . Select the cor                  | rect outsic | le study | y type Ol | NLY fro     | om the | e list sh       | iown:             |                    |
|-----------------------------------|-------------|----------|-----------|-------------|--------|-----------------|-------------------|--------------------|
| nale, 02/14/1959, 57              | CSN: 137    | Servi    | Allerg    | PCP:.       | Iso    | lation:         | Pref Lang         | Adv                |
| Facility List Search - Raccuia,Ma | ry E        |          |           |             |        |                 |                   |                    |
| OUTSIDE                           | Search      |          |           |             | Br     | rowse (F4) Pre  | ference List (F5) | Facility List (F6) |
|                                   |             |          |           | ſ           | -<br>- |                 |                   | - / · /            |
|                                   |             |          |           | Ľ           |        | Procedures      | S Order Panel     | is <u>S</u> plit   |
| Name                              |             |          | Туре      | Approx Cost | Dose F | Route Frequ Pre | fList Px Cod Ph   | ase c Code         |
| 🛹 📥 Outside Interpretation CT     | Body        |          | Imag      | n           |        | YN              | H IP F/ IMG44(    |                    |
| Outside Interpretation CT         | Chest       |          | Imag      | n           |        | YN              | HIPF/IMG44(       |                    |
| Outside Interpretation CT         | MSK         |          | Imag      | n           |        | YN              | HIPF/IMG44(       |                    |
| Outside Interpretation CT         | Neuro       |          | Imag      | n           |        | YN              | H IP F/ IMG44(    |                    |
| Outside Interpretation MR         | Body        |          | Imag      | n           |        | YN              | H IP F/ IMG44(    |                    |
| Outside Interpretation MR         | IMSK        |          | Imag      | n           |        | YN              | HIPF/IMG44(       |                    |
| Outside Interpretation MR         | I Neuro     |          | Imag      | n           |        | YN              | HIPF/IMG44(       |                    |
| Outside Interpretation MR         | I Prostate  |          | Imag      | n           |        | YN              | H IP F/ IMG43     |                    |
|                                   |             |          |           |             |        |                 |                   |                    |
| 8 loaded. No more to load.        | Orders      |          |           |             |        | Select & Stay   | Accept            | <u>C</u> ancel     |

5. Complete the clinical details requested and 'accept'. If no clinical reasons for the exam are entered, the request may be refused at the discretion of the radiologist.

| utside Interpre                                | etation CT Body                                                                             |                                 |                            | ✓ <u>A</u> ccept | X Cancel      | Link Order            | Remove |   |
|------------------------------------------------|---------------------------------------------------------------------------------------------|---------------------------------|----------------------------|------------------|---------------|-----------------------|--------|---|
| Priority:                                      | Routine 🔎                                                                                   | Routine To<br>Life Threat       | day Dischar<br>ening Timed | rge Dependent    | Urgent (4hrs) | Stat (1 hr)           |        |   |
| Frequency:                                     | 1 TIME IMAGING<br>Starting: 9/7/2010<br>First Occurrence:<br>Scheduled Time:<br>9/7/16 1049 | D<br>Today 1049<br>S: Hide Sche | Once<br>day Tomor<br>dule  | row At: 10       | 49 🕘          |                       |        |   |
| What Type of<br>Images are Beir<br>Imported?   | ıg                                                                                          |                                 |                            |                  |               |                       |        |   |
| Facility where<br>outside images<br>came from? |                                                                                             |                                 |                            |                  |               |                       |        |   |
| Date imported<br>exam was<br>performed?        |                                                                                             | ä                               |                            |                  |               |                       |        |   |
| Reason for<br>Exam:                            |                                                                                             |                                 |                            |                  |               |                       |        |   |
| Comments (F6)                                  | Click to add text                                                                           |                                 |                            |                  |               |                       |        |   |
|                                                |                                                                                             |                                 |                            | ✓ <u>A</u> ccept | X Cancel      | Link Order            | Remove |   |
|                                                |                                                                                             |                                 |                            |                  | E7- Prev O    | rder <b>F8</b> - Next | Order  | 1 |